# การอัพโหลดแก้ไขเอกสารสมัครขอใช้งบสนับสนุน จากโครงการ SMEs Pro-active

| https://smesp         | e HOME สมัครเข้าร่วมกิจกรรม กิจกรรมที่อยู่ในบัญชีรายชื่อกรม• ดิดต่อสอบถาม FAQ                                  | )   |
|-----------------------|----------------------------------------------------------------------------------------------------|-----|
| ปฎิทินการ             | รับสมัคร                                                                                                    |     |
| รอบที่ <b>1</b> /2562 | <b>ปิดรับสมัคร 20 กุมภาพันธ์ 2562</b><br>ประชุมอนุมัติเดือน มีนาคม 2562 งานตั้งแต่เดือน พฤษภาคม 2562 เป็นต้นไป |     |
| รอบที่ <b>2</b> /2562 | <b>ปิดรับสมัคร 20 เมษายน 2562</b><br>ประชุมอนุมัติเดือน มิถุนายน 2562 งานตั้งแต่เดือน สิงหาคม 2562 เป็นต้นไป   | ICI |
| รอบที่ <b>3</b> /2562 | <b>ปิดรับสมัคร 20 กรกฎาคม 2562</b><br>ประชุมอนุมัติเดือน กันยายน 2562 งานตั้งแต่เดือน พฤศจิกายน 2562 เป็นต้นไป | r   |
| รอบที่ <b>4</b> /2562 | <b>ปิดรับสมัคร 20 ตุลาคม 2562</b><br>ประชุมอนุมัติเดือน ธันวาคม 2562 งานตั้งแต่เดือน กุมภาพันธ์ 2563 เป็นต้นไป |     |

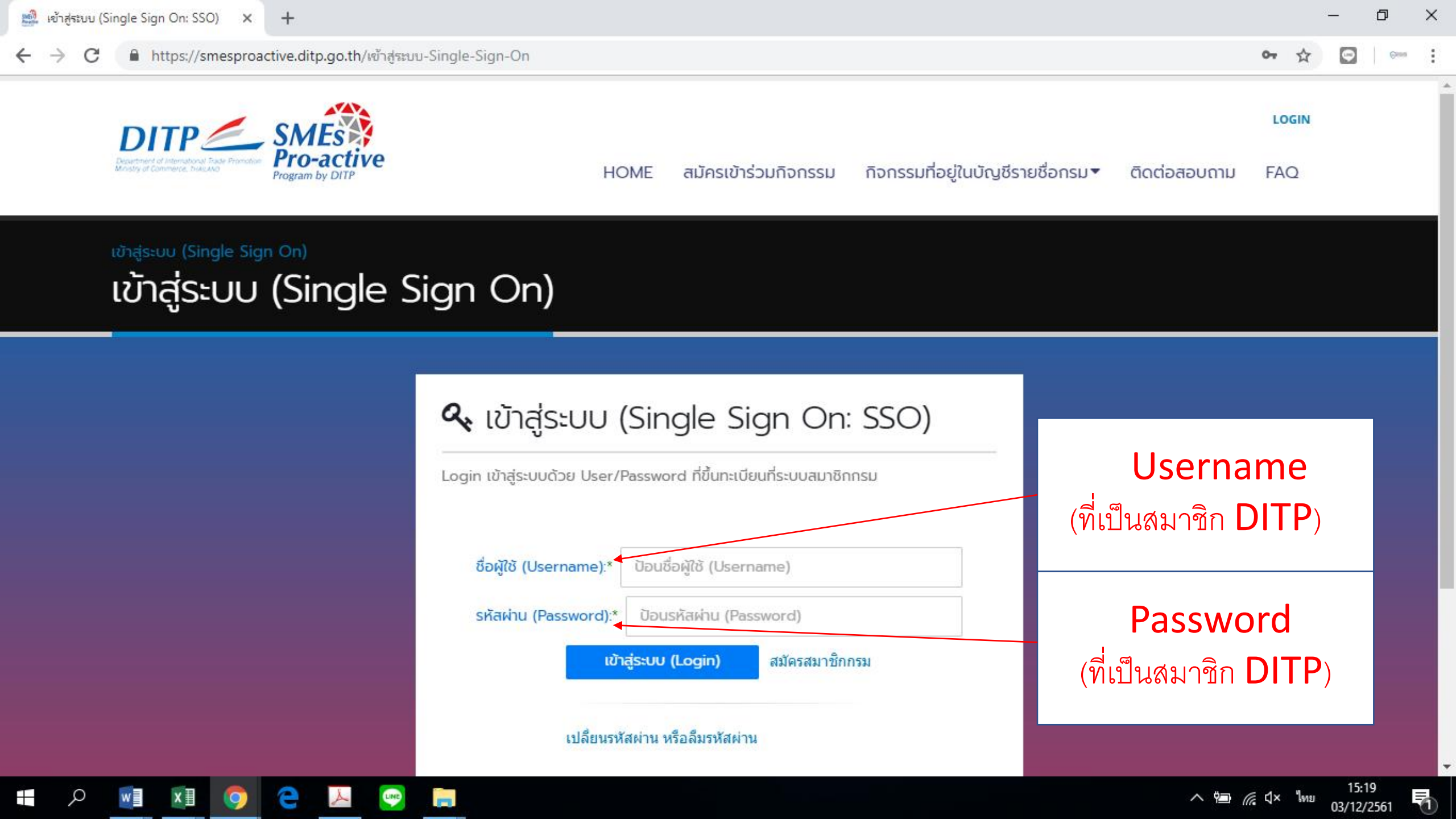

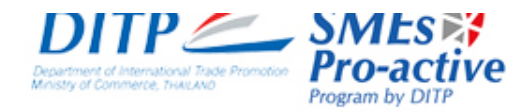

HOME

สมัครเข้าร่วมกิจกรรม กิจกรรมที่อยู่ในบัญชีรายชื่อกรม▼

ข้อมูลผู้ประกอบการ 🔻 ติดต่อสอบถาม

FAQ

1

|                                               | รายละเอียดผู้ประกอบการ   |       |  |
|-----------------------------------------------|--------------------------|-------|--|
| ข้อมูลผู้ประกอบการ / ส่งเอกสารเพื่อขอเบิกจ่าย | ประวัติการสมัครกิจกรรม   |       |  |
| สงเฮาลารเพอบอเบางาย                           | ส่งเอกสารเพื่อขอเบิกจ่าย |       |  |
|                                               | ตรวจสอบสถานะกิจกรรม      |       |  |
| ข้อมูลใบสมัครเพื่อแนบเอกสารเบิกจ่าย           | ดาวน์โหลดเอกสาร          | คลิ๊ก |  |
| ค้นหากิจกรรม                                  |                          |       |  |

|                       | ประเภทกิจกรรม:                                        | ชื่อกิจกรรม:                       |                    |
|-----------------------|-------------------------------------------------------|------------------------------------|--------------------|
|                       | ประเภทกิจกรรม                                         | รายชื่อกิจกรรม 🔻                   |                    |
|                       | ประจำปี (คศ.):                                        | ประเทศ:                            |                    |
|                       | ประจำปี (คศ.)                                         | ประเทศ                             |                    |
|                       | สถานะ:                                                |                                    |                    |
|                       | สถานะ 🗸                                               |                                    |                    |
| https://smesproactive | dito do th/ต้องเอมัประกอนการ/ส่งเอกสารเพื่อตอเมืออ่าง | 🔍 คันหาข้อมูล                      |                    |
| P P                   |                                                       | ^ †่ <b>≡</b> ) (∈ี่ ป้× ไทย<br>05 | 15:47<br>3/12/2561 |

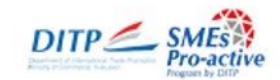

#### HOME สมัค

สมัครเข้าร่วมกิจกรรม กิจกรรมที่อยู่ในบัญชีรายชื่อกรม 🔻

ข้อมูลผู้ประกอบการ•

ติดต่อสอบถาม FAQ

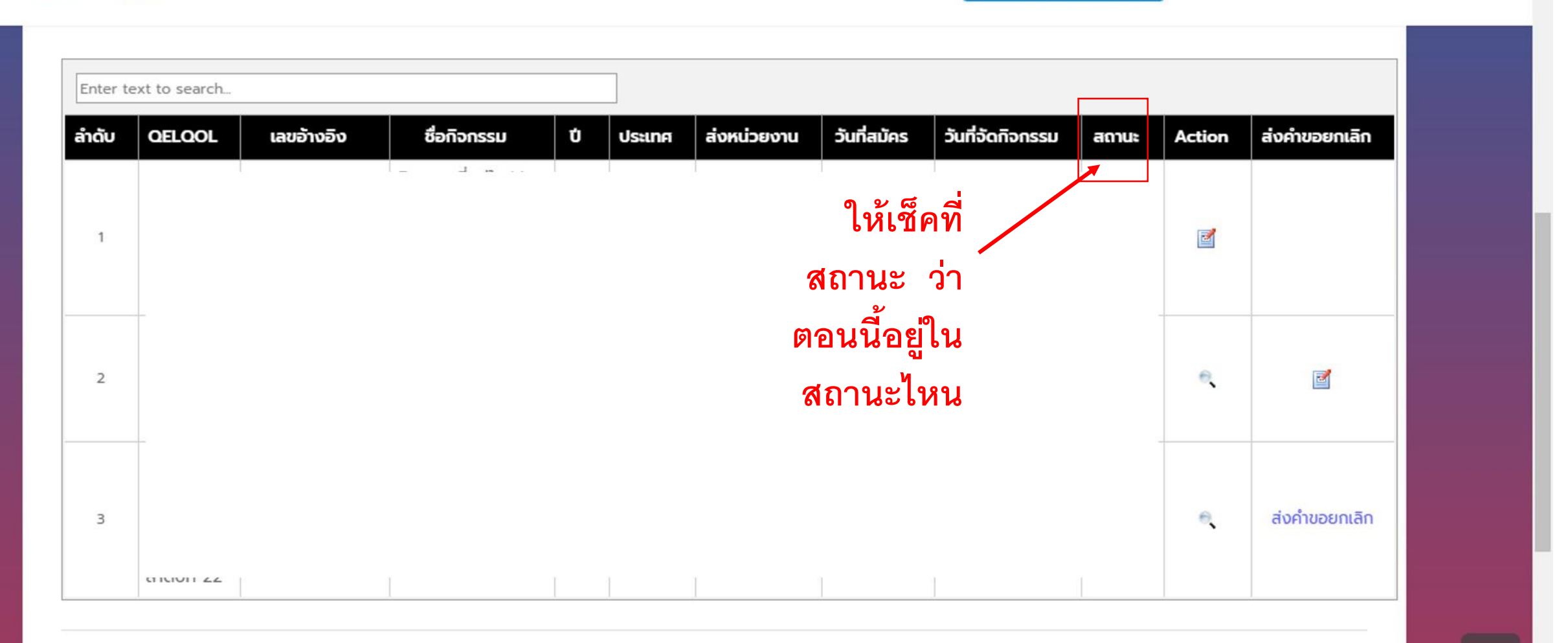

~

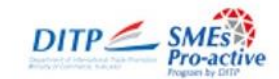

### HOME

สมัครเข้าร่วมกิจกรรม กิจกรรมที่อยู่ในบัญชีรายชื่อกรม 🔻

ข้อมูลผู้ประกอบการ•

ติดต่อสอบถาม FAQ

| Enter text to se | arch          |             |   | ]      |             |             |                        |               |        |               |
|------------------|---------------|-------------|---|--------|-------------|-------------|------------------------|---------------|--------|---------------|
| ລຳດັບ QELO       | OL เลขอ้างอิง | ชื่อกิจกรรม | Ů | ประเทศ | ส่งหน่วยงาน | วันที่สมัคร | วันที่จัดกิจกรรม       | สถานะ         | Action | ส่งคำขอยกเลิก |
| 1                |               |             |   |        |             |             |                        |               | đ      |               |
| 2                |               |             |   |        |             |             | คลิ๊ก เพื่อ<br>ไปอัพโา | บเข้า<br>หลด  | €      | đ             |
| 3                |               |             |   |        |             |             | เอกส<br>แ              | ารที่<br>ก้ไข | e,     | ส่งคำขอยกเลิก |

~

.

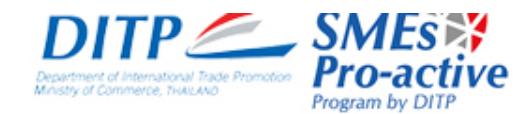

HOME สมัครเข้าร่วมกิจกรรม

## กิจกรรมที่อยู่ในบัญชีรายชื่อกรม 🔻

ข้อมูลผู้ประกอบการ 🔹 ติดต่อสอบถาม

ວບຄາມ FAQ

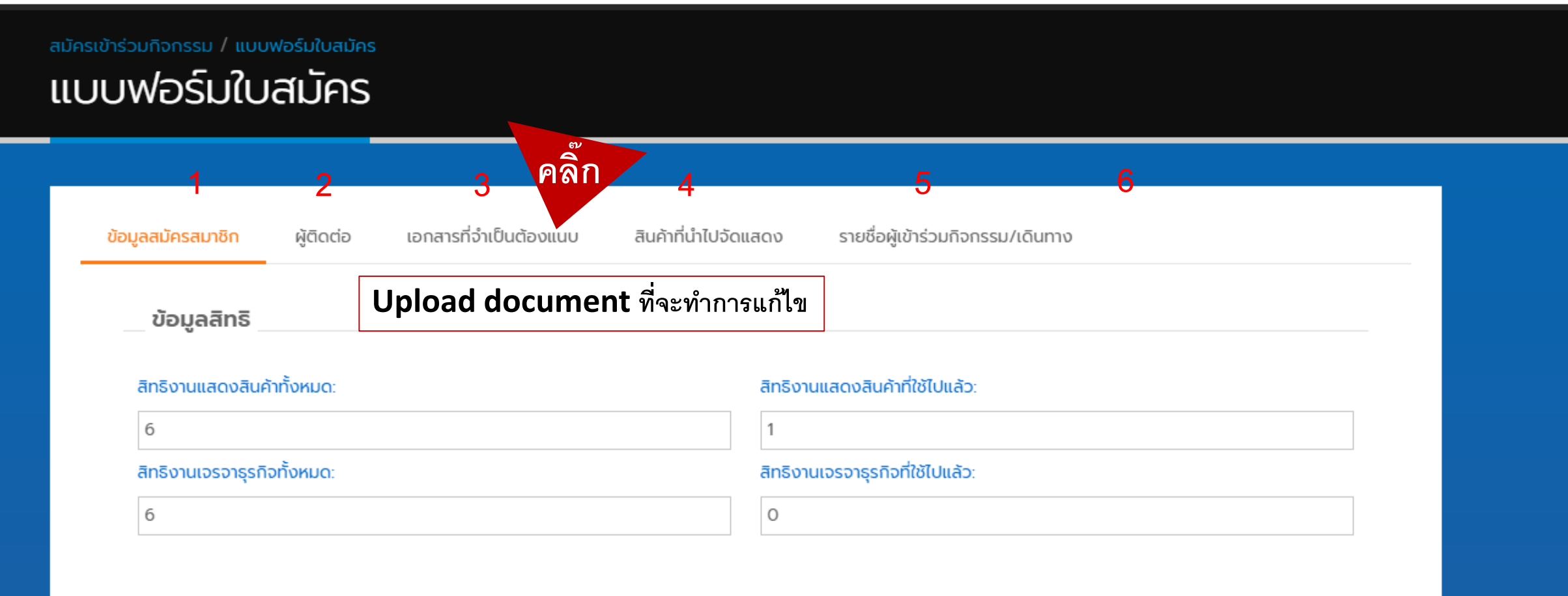

รายละเอียดกิจกรรม

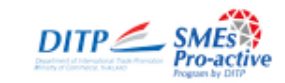

#### HOME สมัครเข้าร่วมกิจกรรม

## กิจกรรมที่อยู่ในบัญชีรายชื่อกรม 🔻

#### ข้อมูลผู้ประกอบการ▼ ติดต่อสอบถาม

FAQ

......

~

4

|                     | อัพโหลด     | ลำดับ | เลขที่เอกสาร | เอกสาร                                                                                                    |            | สถานะ | หมายเหตุ | preview          |
|---------------------|-------------|-------|--------------|----------------------------------------------------------------------------------------------------|------------|-------|----------|------------------|
|                     | 4           | 1     | 1            |                                                                                                    |            | ผ่าน  |          | ୍                |
|                     |             | 2     | 2            | ้งรถานหร้อเหต่าน เหตุท สถานร และ                                                                                                    | h)         | ผ่าน  |          | ् 🎉              |
|                     |             | 3     | 3            | หมายเหต                                                                                                    |            | ผ่าน  |          | 2                |
|                     | /           | 4     | 4            | ดือน)(ดี                                                                                                    |            | ผ่าน  |          | Q                |
|                     |             |       |              | จากระบบ ไมต่องแนบเอกสาร)                                                                                                    |            |       |          |                  |
|                     |             | 5     | 5            | งบการเงินย้อนหลัง 3 ปี ทีระบุรายได้จากการส่งออก โดยมีมูลค่าการส่งออกเฉลียย<br>3 ปี ไม่เกิน 500 ล้านบาท นับจากปีที่สมัครเข้าร่วมโครงการ                          | ข้อนหลัง   | ผ่าน  |          |                  |
|                     |             | б     | 6            | หลักฐานการส่งออก(ใบส่งสินค้าออก ใบตราส่งสินค้าทางทะเล B/L)                                                                                                    |            | ผ่าน  |          |                  |
| ี่ /<br>หากมีข้อที่ | ต้อง        | 7     | 8            | หนังสือรับรองการเป็นสมาชิก ของสภาฯ ใด สภาฯ หนึ่ง (3 สภาฯ ประกอบด้วย สภ<br>หอการค้าแห่งประเทศไทย สภาอุตสาหกรรมแห่งประเทศไทย สภาผู้ส่งสินค้าทางเรือ<br>ประเทศไทย) | าา<br>แห่ง | ผ่าน  |          | æ                |
| แก้ไข จะมี          | าไม         | 8     | 9            | หนังสือรับรองการเป็นสมาชิกกรมฯ (ดึงจากระบบ ไม่ต้องแนบเอกสาร)                                                                                                    |            | ผ่าน  |          | ୍                |
| ลกศร สีเขีย         | ี<br>ยว ให้ | 9     | 10           | หลักฐานการผ่านการอบรมหลักสูตรของกรมฯ(ดึงจากระบบ ไม่ต้องแนบเอกสาร) *<br>ส่งออก ไม่ต้องแนบเอกสาร*                                                                 | กรณีเคย    | ผ่าน  |          | e,               |
| ้คลิ๊ก เพื่ออ้      | ์พ          | 10    | 11           | หลักฐานการเข้าร่วมงานแสดงสินค้า หรือ กิจกรรมส่งเสริมฯ ที่กรมฯ เป็นผู้จัดอย่าง<br>ครั้ง (*กรณีเคยส่งออก ไม่ต้องแนบเอกสาร)                                        | งน้อย 1    | ผ่าน  |          |                  |
| ଚ                   | _           | 11    | 12           | หนังสือรับรองมาตรฐานสินค้า หรือเทียบเท่า (*กรณีเคยส่งออก ไม่ต้องแนบเอกสา                                                                                        | S)         | ผ่าน  |          |                  |
| เหลดเอกส            | ำร          |       |              | หลักฐานการเปลี่ยนชื่อบริษัท (กรณีเปลี่ยนชื่อบริษัทแล้วข้อมลที่ดึงจากกรมพัฒนา                                                                                    | รรกิจการ   |       |          |                  |
|                     |             | e     | ٠            |                                                                                                    |            |       |          | _ • • <i>(</i> ( |

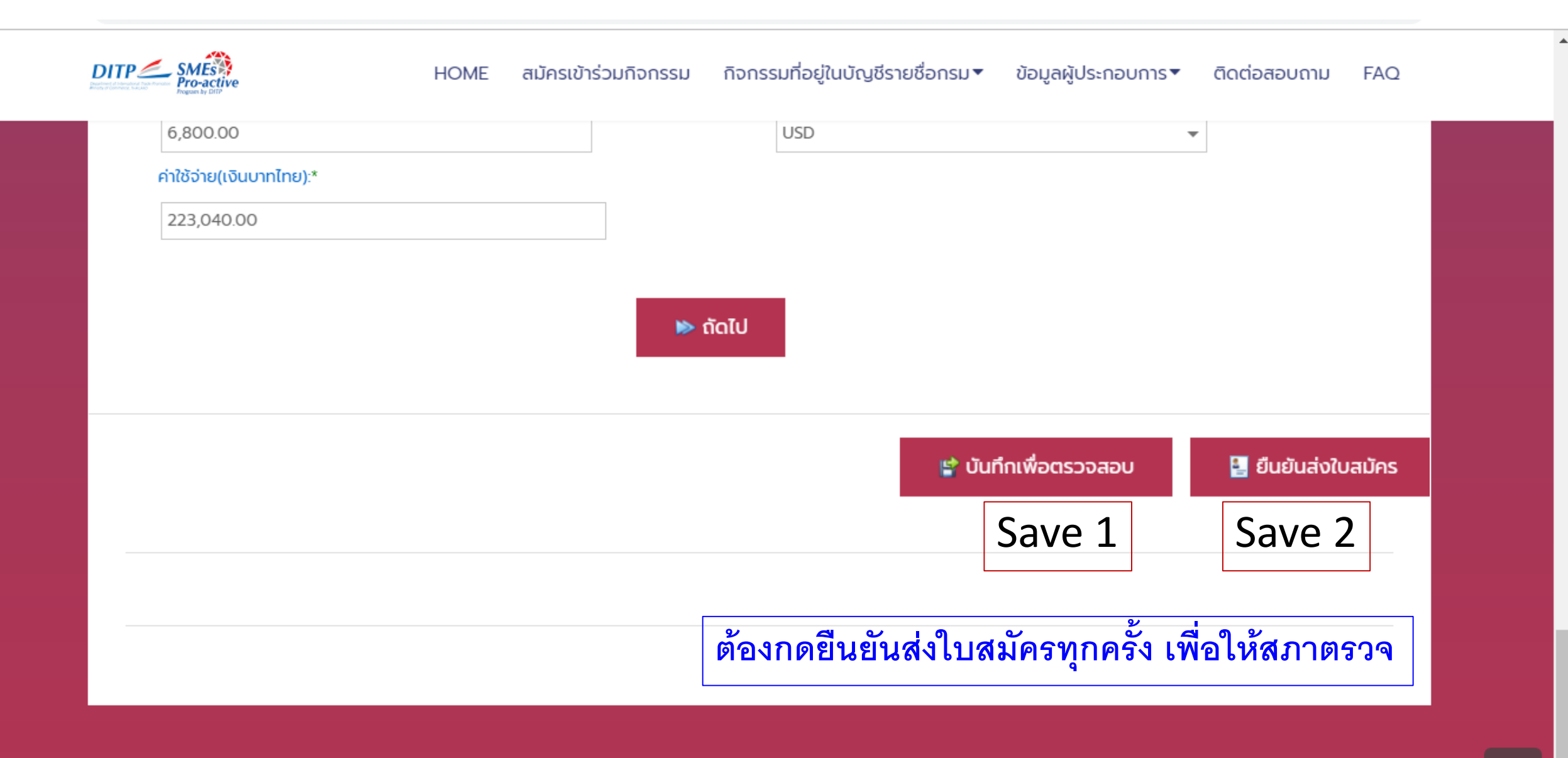